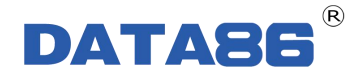

# 通用数传模块(4G 透传 DTU) DATA-6105 使用说明书

唐山平升电子技术开发有限公司

地址:河北省唐山市高新技术开发区庆北道 37 号 售前咨询: 0315-7353611 7353618 7353627 公司网址: <u>www.data86.com</u>

| 第一章   | 产品简介             | •••     | • • • • • | . 1  |
|-------|------------------|---------|-----------|------|
| 1.1概  | 既述               | •••     | ••••      | . 1  |
| 1.2产  | <sup>~</sup> 品功能 | •••     | ••••      | . 1  |
| 1.3产  | ≃品特点             | •••     | • • • • • | . 1  |
| 1.4技  | 友术参数             | • • •   | ••••      | . 2  |
| 1.5产  | <sup>×</sup> 品外型 | • • •   |           | . 3  |
| 1.6接  | 接线端子说明           | • • •   |           | . 3  |
| 1.7指  | 旨示灯定义及状态说明       | •••     | ••••      | . 4  |
| 第二章   | 安裝方法             | •••     | • • • • • | 5    |
| 2.1概  | 既述               | • • •   |           | . 5  |
| 2.2开  | 千箱               | •••     |           | . 5  |
| 2.3安  | 安裝方法             | •••     |           | . 5  |
| 2.3.  | .1 安装说明          |         |           | 5    |
| 2.3.  | .2 安装 SIM 卡和天线   |         |           | 6    |
| 2.4 接 | 接线方式             | • • • • |           | 6    |
| 第三章   | 参数设置软件及使用方法      | •••     |           | . 8  |
| 3.1⊥  | L具软件的安装步骤        | •••     | ••••      | . 8  |
| 3.2 🎞 | L具软件的应用          | • • •   |           | . 8  |
| 3.2.  | .1 软件连接          |         | •••••     | . 8  |
| 3.2.  | .2 产品测试          | •••     |           | 10   |
| 3.2.  | 3参数维护            |         | •••••     | . 11 |
| 第四章   | 故障分析与排除          |         | ••••      | 17   |

## 目 录

## 版权声明:

本使用说明书包含的所有内容均受版权法的保护,未经唐山平升电子技术开发有限公司 的书面授权,任何组织和个人不得以任何形式或手段对整个说明书和部分内容进行复制和转载,并不得以任何形式传播。

## 商标声明:

**DATA86**<sup>®</sup>为唐山平升电子技术开发有限公司的注册商标。本文档提及的其他所有 商标或注册商标,由拥有该商标的机构所有。

## 注意:

由于产品版本升级或其他原因,本文档内容会不定期进行更新。除非另有约定,本文档仅作 为使用指导,本文档中的所有陈述、信息和建议不构成任何明示或暗示的担保。

## 第一章 产品简介

### 1.1 概述

通用数传模块(4G 透传 DTU) DATA-6105 是一款工业级数据无线通信产品,全面兼 容 4G/3G/2G(移动、联通、电信)通信网络,实现现场串口仪表/设备和监控中心的数据透 明传输,广泛应用于水利、石油、热力、燃气、供排水、工业、农业、电力、环保等行业。

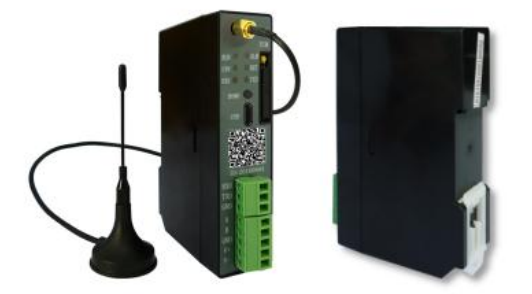

## 1.2 产品功能

- 通信功能:通过 4G/3G/2G(移动/联通/电信)通信网络实现设备联网。
- 采集功能:采集串口仪表/设备数据,如流量计、电能表、PLC等。
- 远程管理功能:支持远程设参、程序升级。

## 1.3 产品特点

● 快速对接上位机软件

提供便捷对接工具:协议开发包(动态链接库)、网络转串口工具。

- 多种设参方式
  - ◆ 电脑 USB 设参 ◆ 蓝牙设参 ◆ 云平台设参。
- 测试简单

"一按一扫"自动连接云平台,即可查看联网状态、进行数据收发测试。

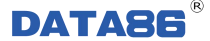

#### ● 实时在线工作模式

上电自动联网,长期保持网络连接,掉线自动恢复。

#### ● 通讯模式

支持联网模式: 专线或专网

通讯方式(TCP\UDP)

寻址方式(固定 IP 或域名解析)

通信协议(透明协议或其他协议)

本机端口:指定或随机。

数据自动缓存,确保不丢失。
 内置数据缓冲区,上下行数据自动缓存,先进先出。
 通讯网络短时中断,数据不丢失。

接入点

可根据运营商自动搜索。

#### 1.4 技术参数

● 通信配置: 4G(移动 TD-LTE、联通 TD/FDD-LTE、电信 TD/FDD-LTE) 3G(移动 TD-SCDMA、联通 WCDMA、CDMA2000)

2G(移动 GSM/GPRS、联通 GSM/GPRS,电信 GSM/CDMA)

- 接口配置: 1路 RS232 采集串口, 1路 RS485 采集串口
- 调试接口:1路 USB 调试口
- 串口数据格式:数据位(7、8、9)可选,默认8;

停止位(1、2)可设, 默认1;

校验位(奇、偶、无)可设定,默认无校验。

- 波特率: 300、1200、2400、4800、9600、14400、19200、28800、38400、43000、
   56000、57600(Bit/S),115200可选,抄表口默认9600。
- 通信误码: ≤10-6。
- 供电电源: 10V~30V DC。
- 工作环境:温度:-40~+85℃;湿度:≤95%。
- 维护方式:串口、网络、蓝牙(可选)。

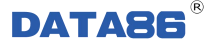

- 安装方式:导轨式。
- 外形尺寸: 100×74×25.4mm(含导轨尺寸)。

## 1.5 产品外型

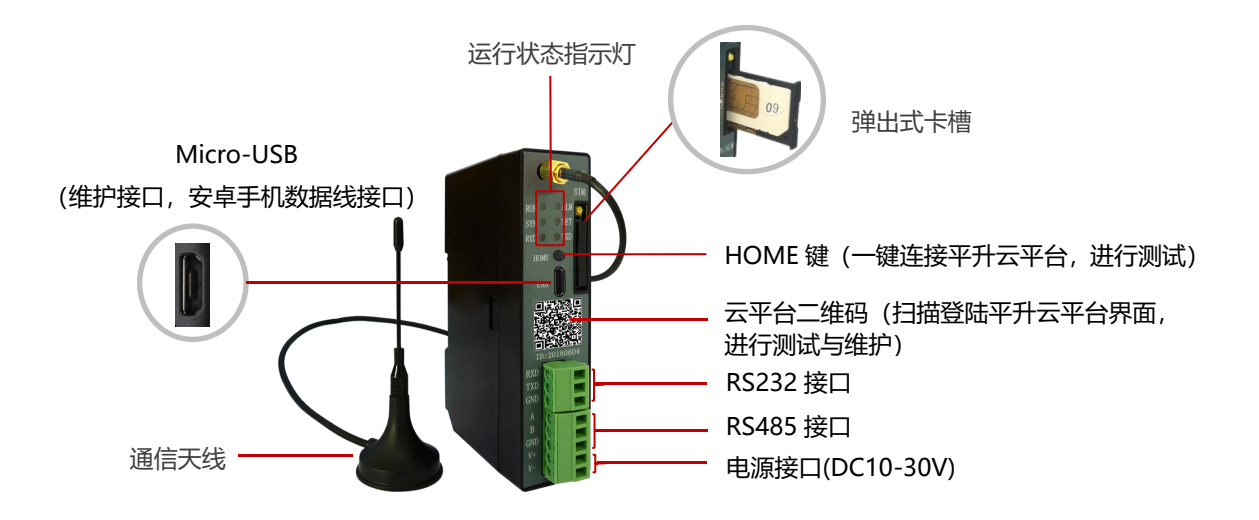

## 1.6 接线端子说明

| 端 子 | 名 称 | 功 能 说 明         |
|-----|-----|-----------------|
| 1   | RXD | RS232 串口的数据接收端  |
| 2   | TXD | RS232 串口的数据发送端  |
| 3   | GND | RS232 串口的数据信号地  |
| 4   | А   | RS485 串口数据通讯端 A |
| 5   | В   | RS485 串口数据通讯端 B |
| 6   | GND | RS485 串口数据信号地   |
| 7   | V+  | 电源输入+极          |
| 8   | V-  | 电源输入—极          |

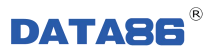

## 1.7 指示灯定义及状态说明

#### 在 DATA-6105 的面板上有六个 LED 指示灯,说明如下:

| 指示灯  | 名 称    | 工作状态显示说明   |  |
|------|--------|------------|--|
| RUN  | 工作状态   | 设备运行状态     |  |
| ALM  | 告警指示   | 信号质量差&设备报警 |  |
| SYNC | 网络连接   | 联网状态       |  |
| NET  | 上网指示   | 模块上网       |  |
| RXD  | 数据接收指示 | 串口正在接收数据   |  |
| TXD  | 数据发送指示 | 串口正在发送数据;  |  |

#### 产品状态说明:

| 指示灯  | 现象                          | 模 式             |
|------|-----------------------------|-----------------|
|      | RUN 200 毫米间隔快闪              | B00T 运行         |
| RUN  | RUN 1 秒间隔闪烁                 | 模块运行在用户模式。      |
|      | RUN 3 秒间隔闪烁                 | 模块运行在测试模式。      |
|      | ALM 灭                       | 设备正常            |
|      | ALM 等间隔快闪                   | 网络信号质量差         |
| ALM  |                             | 1.4G 模块故障       |
|      | ALM 常亮                      | 2. 没有检测到 SIM 卡  |
|      |                             | 3. 测试模式下按模式切换按键 |
|      | SYNC 指示慢闪(200ms 亮、1800ms 灭) | 搜索网络            |
| SYNC | SYNC 指示慢闪(1800ms 亮、200ms 灭) | 模块空闲            |
|      | SYNC 指示快闪(125ms 亮、125ms 灭)  | 收发数据            |
|      | NET 指示灯亮                    | 成功登录移动网络        |
| NET  | NET 指示灯快闪。                  | 与中心建立连接,正在认证    |
|      | NET 指示灯慢闪。                  | 已经与搭建系统建立连接     |
| RXD  | RXD 指示灯闪烁                   | 抄表串口正在接收数据      |
| TXD  | TXD 指示灯闪烁                   | 抄表串口正在发送数据      |

## 第二章 安装方法

### 2.1 概述

DATA-6105 必须正确安装和配置,方可达到设计的功能,为保证正确安装,请用户仔 细阅读说明书。

注意事项:请不要带电安装。

### 2.2 开箱

为了安全运输,DATA-6105 通常需要合理的包装,当您开箱时请保管好包装材料,以 便日后需要时使用。

包装包括下列组成部分:

| • | DATA-6105 4G 数据传输模块 | 1个(数量根据用户订货情况包装)             |
|---|---------------------|------------------------------|
| • | 吸盘天线                | 1条(数量根据用户订货情况包装)             |
| • | 设参数据线               | 1条 (每次发货时免费赠送1条)             |
| • | 使用说明书及设参软件          | 官网下载:www.data86.com一下载中心一说明书 |

详细地址: http://www.data86.com/wp-content/uploads/BigFile/DATA-6105.rar

开箱后请清点物品数量,具体的数量与用户订货合同一致。

## 2.3 安装方法

#### 2.3.1 安装说明

安装方式:导轨式。

安装尺寸:标准 DIN-35mm 导轨卡具。

#### 2.3.2 安装 SIM 卡和天线

注意:请按如下顺序进行操作。切勿在接通电源后安装 SIM 卡,否则将造成模块损坏。

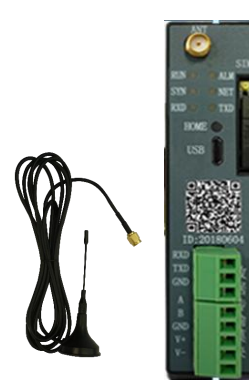

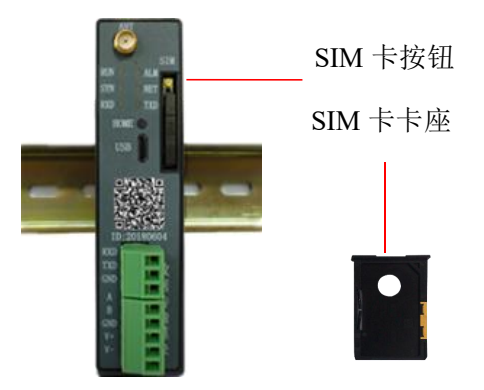

图 1、打开包装,取出吸盘天线和 DATA-6105 模块。 图 2、按下 SIM 卡按钮,取出 SIM 卡卡座。

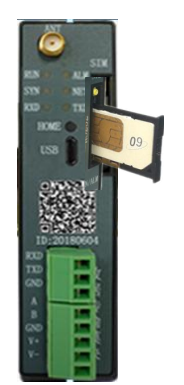

图 3、将 SIM 卡放入到卡架上,并将卡 架放回模块中。

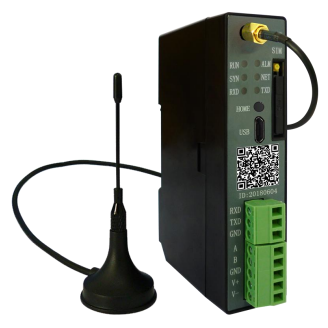

图 4: 安装吸盘天线并拧紧。

## 2.4 接线方式

DATA-6105 配置为1路 RS232 接口、1路 RS485 接口。

其接线方式如下:

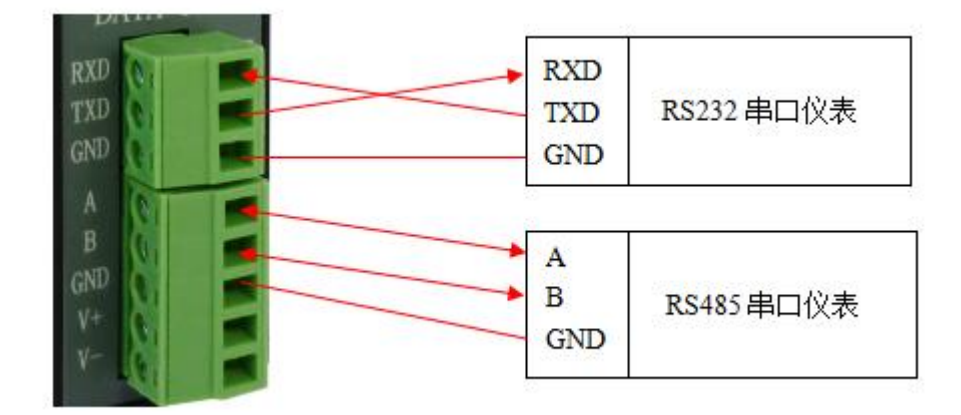

## 第三章 参数设置软件及使用方法

工具软件需安装在 Windows XP SP2 及以上版本或者是 Windows Server 2003 及以上版本的操作系统环境下。

### 3.1 工具软件的安装步骤

1. 安装维护工具:双击或右击运行安装程序,按照步骤依次安装。高级系统在安装过 程会有运行权限提示,请以管理员身份允许程序运行。

|                                                | <sup>用户帐户控制</sup> × 你要允许来自未知发布者的此应用对你的设备<br>进行更改吗?       |
|------------------------------------------------|----------------------------------------------------------|
| 4GDTU维护工具.exe<br>2018/8/10/周五 15:05<br>23.7 MB | 4GDTU维护工具.exe<br>发布者: 未知<br>文件源: 此计算机上的硬盘驱动器<br>显示更多详细信息 |
| 双击(或右击运行)安装程序                                  | 是<br>了m                                                  |

2. 安装 USB 驱动: 4G DTU 产品维护 USB 口需要安装驱动程序,我们在维护工具安装 包中集成了 USB 驱动程序,请您根据自己的需要选择对应操作系统类型安装。x86 为 32 位操作系统使用; x64 为 64 位系统使用。如下图(Win10-64 位系统)示例:

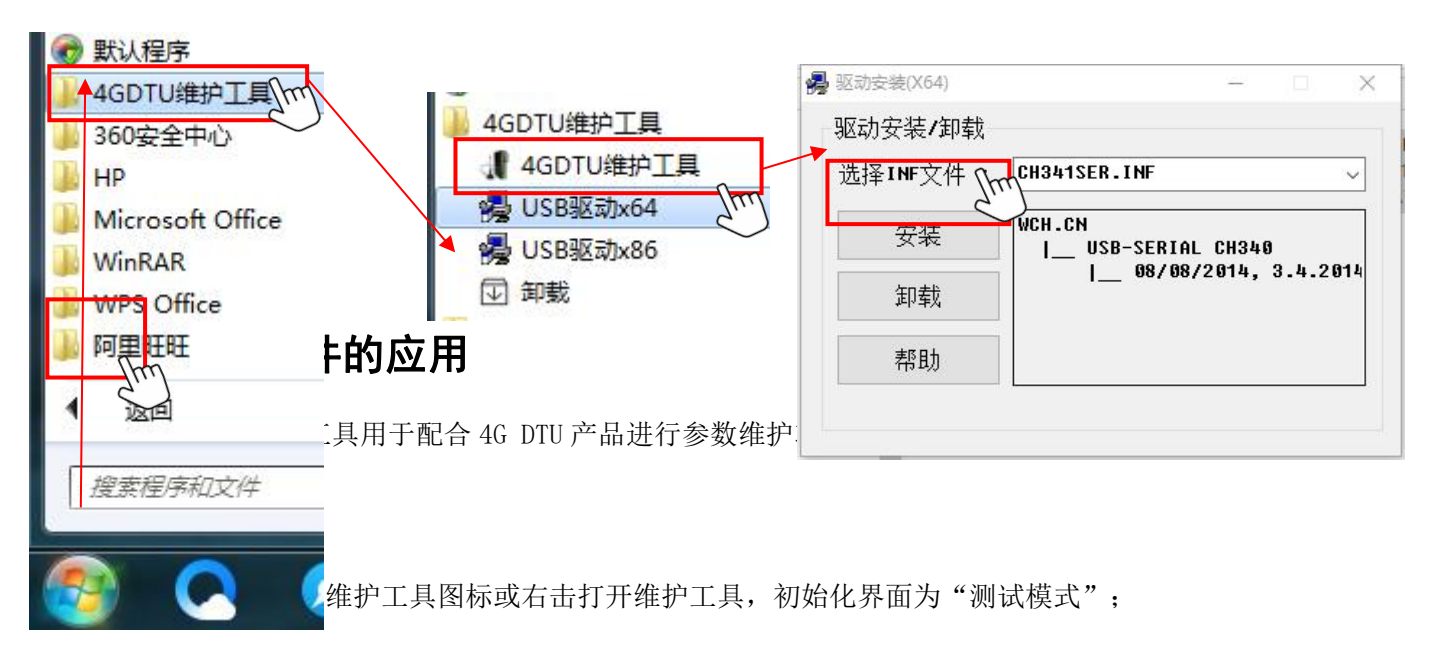

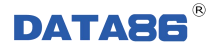

| 2. 用 USB 线连接计算机和 4G DTU 产                                   | н.<br>П.                                                                                                    |
|-------------------------------------------------------------|----------------------------------------------------------------------------------------------------|
| 3. 打开维护工具,先在左上角选择<br>产品在计算机识别的串口号为"COM2                     | > 邊 电池<br>✔ 員 端口 (COM 和 LPT)<br>員 USB-SERIAL CH340 (COM2)                                                                                                    |
| d┫ 4G DTU维护工具 - 1.0.1808.3010                               | <ul> <li>         → 通信端口 (COM1)         </li> <li>         → 计算机         </li> </ul>                                                                                                    |
| USB: COM2 米自动扫描计算机串口                                        |                                                                                                    |
| 第一步选择工作模式: ④ 测试模式                                           | ○ 运行模式                                                                                                    |
| http://dtuc.data86.cn<br>或扫右图二维码,即可打开平升云平台测试页<br>查看DTV联网状态。 |                                                                                                    |
| 第三步 数据收、发测试:<br>加里相继续进行新闻收、发测试, 违正确设置                       |                                                                                                    |
| 如果不需要,请忽略此步。                                                |                                                                                                    |
| 注意: 在测试模式下设置参数会将DTU工作模                                      | 式改为测试模式,须设参改回运行模式!                                                                                                    |
| 串口类型: ③ RS232 〇 RS485                                       |                                                                                                    |
| 波特率: 9600 🗸 校验位/楼                                           | 数据位/停止位: 🕅 🗸 🛛 8 🗸 1 🗸                                                                                                    |
|                                                             | hannen hannen ha |
|                                                             | 读取产品参数 设置产品参数                                                                                                    |

**备注:** COM2 为计算机自动识别的一个串口(型号为 CH340 的 USB 转串口),可右击"我的电脑"选择设备管理器查看此信息。

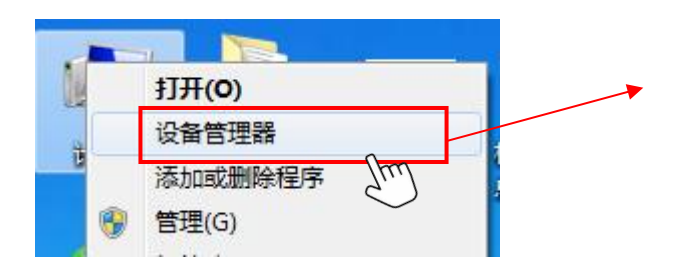

4. 选择好计算机连接串口,您就可以对 4G DTU 产品进行测试或读设参操作了。

#### 3.2.2 产品测试

1. 点击 读取产品参数,读取成功,会显示产品 ID,如图示蓝色 SN 链接,点击链接 即可连接到平升云平台,测试产品网络;

在"测试模式"下,界面显示的网址链接和二维码均可链接到平升云平台网站。用
 手机浏览器扫描二维码即可用手机登录平升云平台网站;

| JSB: COM2        *自劫扫描计算机串口       SX: 87655678       >其它信息         第一步 选择工作模式:       ● 测试模式       ○ 运行模式         第二步 联网测试:       1. 按下DTU的HOMEW (DTU自动连接平升云平台, MET灯慢闪连接成功)。         2. 点击网址链接         http://dtue.data96.on/87655678         或扫右图二维码,即可打开平升云平台测试页         查看DTU联网状态。         第三步 数据收、发测试:         如果想继续进行数据收、发测试,请正确设置抄表串口参数并正确连接仪表;         如果不需要,请忽略此步。         注意: 在测试模式下设置参数会将DTU工作模式改为测试模式,须设参改回运行模式:         串口类型:       ○ RS232         ⑨ RS485         波特率:       9600         校验位/数据位/停止位:       N ● 1 ● | 4G DTU维护工具 - 1.0.1808.301                                                                   | 0                       |                              |                     | 3 |
|----------------------------------------------------------------------------------------------------|---------------------------------------------------------------------------------------------|-------------------------|------------------------------|---------------------|---|
| <ul> <li>第一步选择工作模式: ● 测试模式 ○ 运行模式</li> <li>第二步联网测试:         <ol> <li>技下DTU的HOME键(DTU自动连接平升云平台,NET灯慢闪连接成功)。</li> <li>点击网址链接                 http://dtue.data86.cn/87655678                 或扫右图二维码,即可打开平升云平台测试页              </li> <li>第三步数据收、发测试:         </li> </ol></li></ul> <li>第三步数据收、发测试:         <ul> <li>如果想继续进行数据收、发测试,请正确设置抄表串口参数并正确连接仪表;                 </li> <li>如果不需要,请忽略此步。</li> <li>注意:在测试模式下设置参数会将DTU工作模式改为测试模式,须设参改回运行模式:                  </li> <li>第二类型: ○ RS232 ● RS485</li></ul></li>                       | SB: COM2 🗸 *自动扫描计算机串口                                                                       | 2                       | SN: 8                        | 37655678 >其它信       | 誏 |
| <ul> <li>第二步 联网测试:</li> <li>1. 按下DTU的HOME建(DTU自动连接平升云平台,NET灯慢闪连接成功)。</li> <li>2. 点击网址链接 http://dtuc.data86.on/87655678 或扫右图二维码,即可打开平升云平台测试页 查看DTU联网状态。 第三步 数据收、发测试: 第三步 数据收、发测试,请正确设置抄表串口参数并正确连接仪表; 如果想继续进行数据收、发测试,请正确设置抄表串口参数并正确连接仪表; 如果不需要,请忽略此步。 注意:在测试模式下设置参数会将DTU工作模式改为测试模式,须设参改回运行模式! 串口类型: ○ KS232 ● KS485 波特率: 960</li></ul>                                                                                                    | 第一步选择工作模式: 🔘 测                                                                              | 试模式                     | ○ 运行模式                       | t e                 |   |
| <ol> <li>技下DTU的HOME键(DTU自动连接平升云平台,NET灯慢闪连接成功)。</li> <li>点击网址链接         http://dtue.data86.en/87655678         或扫右图二维码,即可打开平升云平台测试页         查看DTU联网状态。     </li> <li>第三步 数据收、发测试:         如果想继续进行数据收、发测试,请正确设置抄表串口参数并正确连接仪表;         如果不需要,请忽略此步。     </li> <li>注意:在测试模式下设置参数会将DTU工作模式改为测试模式,须设参改回运行模式:         串口类型: ○ RS232 ● RS485     </li> <li>波特率: 960</li></ol>                                                                                                    | 第二步 联网测试:                                                                                   |                         |                              |                     |   |
| <ul> <li>2. 点击网址链接</li> <li>http://dtuc.data86.cn/87655678</li> <li>或扫右图二维码,即可打开平升云平台测试页</li> <li>查看DTU联网状态。</li> <li>第三步 数据收、发测试:</li> <li>如果想继续进行数据收、发测试,请正确设置抄表串口参数并正确连接仪表;</li> <li>如果不需要,请忽略此步。</li> <li>注意:在测试模式下设置参数会将DTV工作模式改为测试模式,须设参改回运行模式!</li> <li>串口类型: ○ RS232</li></ul>                                                                                                    | 1. 按下DIV的HOME键(DIV自动连接                                                                      | ¥平升云平台,                 | ,NET灯慢闪连接                    | 成功)。                |   |
| http://dtuc.data86.cn/87655678         或扫右图二维码,即可打开平升云平台测试页         查看DTU联网状态。         第三步 数据收、发测试:         如果想继续进行数据收、发测试,请正确设置抄表串口参数并正确连接仪表;         如果不需要,请忽略此步。         注意:在测试模式下设置参数会将DTU工作模式改为测试模式,须设参改回运行模式!         串口类型:       图S232          函标率:       9600          校验位/数据位/停止位:       1                                                                                                    | 2. 点击网址链接                                                                                   |                         |                              | :2:(1)              |   |
| 或扫右图二维码,即可打开平升云平台测试页         查看DTU联网状态。         第三步数据收、发测试:         如果想继续进行数据收、发测试,请正确设置抄表串口参数并正确连接仪表;         如果不需要,请忽略此步。         注意:在测试模式下设置参数会将DTU工作模式改为测试模式,须设参改回运行模式!         串口类型:       ● RS232 ● RS485         波特率:       9600 ✓                                                                                                    | http://dtuc. data86. cn/87655678                                                            |                         | 20                           | 5552                |   |
| 查看DTU联网状态。<br>第三步 数据收、发测试:<br>如果想继续进行数据收、发测试,请正确设置抄表串口参数并正确连接仪表;<br>如果不需要,请忽略此步。<br>注意:在测试模式下设置参数会将DTU工作模式改为测试模式,须设参改回运行模式!<br>串口类型: ○ RS232 ● RS485<br>波特率: 9600 ✓ 校验位/数据位/停止位: № 8 ✓ 1 ✓                                                                                                    | 或扫右图二维码,即可打开平升云:                                                                            | 平台测试页                   | <u> </u>                     | ne.                 |   |
| <ul> <li>第三步数据收、发测试:</li> <li>如果想继续进行数据收、发测试,请正确设置抄表串口参数并正确连接仪表;</li> <li>如果不需要,请忽略此步。</li> <li>注意:在测试模式下设置参数会将DTV工作模式改为测试模式,须设参改回运行模式!</li> <li>串口类型: ○ RS232 ● RS485</li> <li>波特率: 9600 ~ 校验位/数据位/停止位: № </li> </ul>                                                                                                    | 查看DTU联网状态。                                                                                  |                         |                              | 277-54              |   |
| 法取立卫令册 认现立卫令册                                                                                                    | 第三步 数据收、发测试:<br>如果想继续进行数据收、发测试,前<br>如果不需要,请忽略此步。<br>注意:在测试模式下设置参数会将<br>串口类型: 〇 RS232 ④ RS48 | 请正确设置抄<br>DTV工作模式;<br>5 | 9 <b>表串口参数并正</b><br>收为测试模式,闭 | 确连接仪表;<br>预设参改回运行模式 | 1 |

3. 网络连接正常,可以配合抄表串口参数测试抄表,此项测试在云平台实现;

 4. 点击"其它信息",可显示产品网络通讯参数详情,包括信号质量、连接状态等, 在产品正常上网情况下显示有效信息,未联网情况下显示未连接的默认信息。

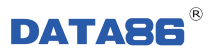

| d┫ 4G DTU维护工具 - 1.0.1808.3010                                                                              | ×                                |
|----------------------------------------------------------------------------------------------------|----------------------------------|
| USB: COM2 ~ *自动扫描计算机串口                                                                                     | SN: 87655678 <u>&gt;其它信息</u>     |
| <ul> <li>第一步选择工作模式: ○ 测试模式</li> <li>第二步网络参数:</li> <li>通讯协议: 自定义透传协议 </li> <li>注册包 </li> <li>发送:</li> </ul> |                                  |
| ASCII: AX<br>回应:                                                                                           | scɪ <mark>中心状态:未连接</mark><br>回应: |
| ASCII:                                                                                                    | SCII:                            |

#### 3.2.3 参数维护

测试成功 4GDTU 产品投入使用,须将产品设置为"运行模式",并配置中心参数和抄表

参数,如下图所示。

| 有一步 选择                        | 译工作模式:                       | ○ 测试模式 | © į           | 行模式            |          |
|-------------------------------|------------------------------|--------|---------------|----------------|----------|
| 第二步 网络<br>通讯协议:               | 格参数:<br>自定义透传协议              | ~      | 心跳间隔:         | 60             | 砂        |
| 注册包<br>发送:                    | 5/2<br>                      | ☑ 16进制 | 心跳包<br>发送:    |                |          |
| ASCII:<br>回应:                 |                              |        | ASCII:<br>回应: |                |          |
| ASCII:                        |                              |        | ASCII:        |                |          |
| 第三步 远现<br>接入点:                | 程 <mark>中心参数:</mark><br>自动搜索 | ~      | 1             |                |          |
| 中心地址:<br>连接类型:                | yourCenter.com               |        |               | <u>&gt;DNS</u> | 端口: 1082 |
| 第四步 抄 <mark>。</mark><br>串口类型: | 表串口参数:<br>○ RS232 ●          | RS485  |               |                |          |

**接入点:**自动搜索,当设备工作在公网模式时,可设置接入点为自动搜索,此时设备会根据运营商自动选择合适的接入点。

1. 通讯协议选择为"平升透传协议"时,使用平升透传协议处理产品网络通讯的注册

帧和心跳帧,数据帧透明传输,帧内容不可编辑;

|                      | 第二步 网络参数:          |               |
|----------------------|--------------------|---------------|
| 井.沙.古.索.古.亚 <b>イ</b> | 通讯协议: 平升透传协议       |               |
| 协议内谷田半开·<br>公司提供     | 注册包 日定文透传协议<br>发送: | ▲ 近湖包         |
|                      | ASCII:<br>回应:      | ASCII:<br>回应: |
|                      | ASCII:             | ASCII:        |

2. 使用"自定义协议"进行网络通讯,您可以自定义产品网络通讯的注册帧和心跳帧,

数据帧仍透明传输。注册帧和心跳帧支持 ASCII 码或十六进制码,最长 32 个字节。举例如

下:

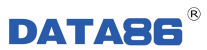

|                          | 第一步选择工作模式: 〇 测试模式                                                                                           | ◉ 运行模式                                           |
|--------------------------|----------------------------------------------------------------------------------------------------|--------------------------------------------------|
|                          | 第二步网络参数:<br>通讯协议: 自定义透传协议 ~                                                                                 | 心跳间隔: 60 秒                                       |
| 计工作自                     | 注册包 16进制<br>发送:                                                                                             | 心跳包 □ 16进制<br>发送:                                |
| "认证信息, <b>▲</b><br>"机卡号。 | SIM: 13812345678<br>Hex: 53 49 4D 3F 31 33 38 31 32 33 34 :                                                 | HeartBreak<br>Hex: 48 65 61 72 74 42 72 65 61 6B |
|                          |                                                                                                    | HeartBreakOK                                     |
|                          | 第三步 远程中心参数:         接入点:       自动搜索       ~         中心地址:       yourCenter.com.cn         连接类型:       TCP ~ | ✓ <u>&gt;DNS</u> 端口: 1082                        |
|                          | 第四步 抄表串口参数:<br>串口类型: ○ RS232 ● RS485<br>波特率: 9600 ~ 校验位/                                                    | /数据位/停止位: 🛚 🗸 🛛 🗸 1 🗸                            |

中心服务器支持您自己的服务器或使用"平升透传云"平台。如果您需要使用平升
 透传云,需要同我们申请"用户识别码",来保证您系统的独立性;"用户识别码"可以用
 来进行网内通讯,同时也是您登录平升透传云配置网内通讯规则的重要识别信息。

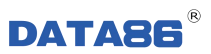

| 第一步 选择                    | 择工作模式:         | ○ 测试模式 | • i           | 运行模式           |          |
|---------------------------|----------------|--------|---------------|----------------|----------|
| 第二步 <mark>网</mark> 络通讯协议: | 络参数:<br>平升透传协议 | ~      | 心跳间隔:         | 60             | 砂        |
| 注册包<br>发送:                |                | ☑ 16进制 | 心跳包<br>发送:    |                | ☑ 16进制   |
| SCII:<br>回应:              |                |        | ASCII:<br>回应: |                |          |
| SCII:                     |                |        | ASCII:        |                |          |
| 第三步 远,<br>接入点:            | 程中心参数:<br>自动搜索 | ~      |               |                |          |
| 中心地址:                     | 平升透传云          |        | ~             | <u>&gt;dns</u> | 端口: 1082 |
| 连接类型:                     | TCP $\sim$     | 用户识别码: | 7894561F      |                |          |
|                           | 表串口参数:         |        |               |                |          |

4. 当您想连接自己的中心,产品支持固定 IP 或域名两种形式,点击"DNS"链接可以

设置 DNS 服务器,如下图所示;

| cts_i2_548141F · | test com                  | 17778<br>) 17778                       |
|------------------|---------------------------|----------------------------------------|
| 中心地址:<br>连接类型:   | TCP V                     | DNS服务器 >                               |
| 第四步 抄录<br>串口类型:  | (串口参数:<br>○ RS232 ● RS485 | DNS1: 114.114.114.114<br>DNS2: 8.8.8.8 |
| 波特率:             | 9600 🗸 校验位/数据位/停山         | 比 🗸 🕅 🗸                                |

**DATA86**<sup>®</sup>

5. 您读设参的操作结果,除弹窗提示外,也可以在最下方状态栏查看到您上次的操作

及操作结果,如上图"读取成功"。

6. 关于连接类型,我们提供了两种 UDP/TCP,可根据您实际情况进行选择。

| 升透传云      |                       |             |                                                      |                 |                                                              |                                                                 |             |
|-----------|-----------------------|-------------|------------------------------------------------------|-----------------|--------------------------------------------------------------|-----------------------------------------------------------------|-------------|
|           |                       | •           | <u>&gt;dns</u>                                       |                 | 端口:                                                          | 1024                                                            | l I         |
| P         | 用户识别码:                |             |                                                      |                 |                                                              |                                                                 |             |
| निव्यय:   |                       |             |                                                      |                 |                                                              |                                                                 |             |
| ) RS232 ( | ) RS485               |             |                                                      |                 |                                                              |                                                                 |             |
| • 00      | 校验位/                  | 数据位/停止      | ( <u>)</u> : N                                       | •               | 8 🖣                                                          | - 1                                                             | •           |
|           | n ≫st:<br>RS232 (00 ▼ | 用户识别码:<br>□ | 用户识别码:<br>「ロッ数:<br>)RS232 ○ RS485<br>00 - 校验位/数据位/停止 | P 月户识别码:<br>P → | P 用户识别码:<br>P → 数:<br>P RS232 RS485<br>00 ▼ 校验位/数据位/停止位: M ▼ | 用户识别码:<br>「□w数:<br>) RS232 ○ RS485<br>00 • 校验位/数据位/停止位: № • 8 • | 用户识别码:<br>□ |

7. 串口抄表参数,串口类型根据您所接仪表进行选择,RS232/RS485,波特率、校验位、

数据位、停止位,根据您所接仪表进行选择。

| 与现场仪表<br>波特率一致 | 第四步 抄表串口参数:<br>串口类型: 〇 RS232 | 5485<br>      |        |
|----------------|------------------------------|---------------|--------|
|                | · · · · · · · · · · · · ·    | 收文件<br>读取产品参数 | 设置产品参数 |

8. 参数信息填写完毕后,点击设置产品参数,即完成设参。

| 接入点:  | cmnet 🗸 🗸         |                |                    |
|-------|-------------------|----------------|--------------------|
| 中心地址: | test.com 🗸        | <u>&gt;DNS</u> | 端口: 17778          |
| 连接类型: | TCP 🗸             | DNS服           | 务器 ×               |
| 第四步 抄 | ままし参数・            | DNS1:          | 114. 114. 114. 114 |
| 串口类型: | ○ RS232           | DNS2:          | 8.8.8.8            |
| 波特率:  | 9600 🗸 校验位/数据位/停止 | t位: N          | ~ 8 ~ 1 ~          |
| 导入参数  | 文件 导出参数文件 读取产品    | 品参数            | 设置产品参数             |

**备注:**在运行模式下支持导入、导出参数功能,对参数进行备份管理,此功能可以为多 台产品设置参数,同时支持在没有连接产品的情况下查看参数文件。导出参数文件是 bin 格式,包含校验信息。

## 第四章 故障分析与排除

| 序号 | 故障现象         | 可能出现的原因      | 处理措施           |
|----|--------------|--------------|----------------|
| 1  | RUN 灯不亮      | ◆ 加电错误       | ◆ 检查供电是否正常     |
| 2  | ALM 灯快闪      | ▲ 信只医鼻关      | ◆ 调整天线位置       |
|    |              | ▼ 信 5 灰 里 左  | ◆ 更换设备安装地点     |
|    | ALM 灯常亮      | ◆ SIM 卡安装有误  | ◆ 检查 SIM       |
| 3  | NET 灯长期不亮    | ◆ 资费不足       | ◆ 交纳费用         |
|    |              | ◆ 天线没拧紧或没压紧  | ◆ 检查天线         |
|    |              |              | ◆ 检查该模块与远程传输模块 |
| 4  | NET 灯常亮      | ◆ 没有与其它远程传输模 | 或服务器的软件参数设置    |
|    |              | 块或服务器建立连接    | ◆ 专线时检查打开防火墙   |
| _  | 串口收发数据时,     | ◆ 串口线不符      | ◆ 使用正确的串口线     |
| D  | RXD/TXD 灯不闪。 | ◆ 原因不明       | ◆ 与厂家联系        |
| 6  | 不能正常使用       | ◆ 原因不明       | ◆ 与厂家联系        |